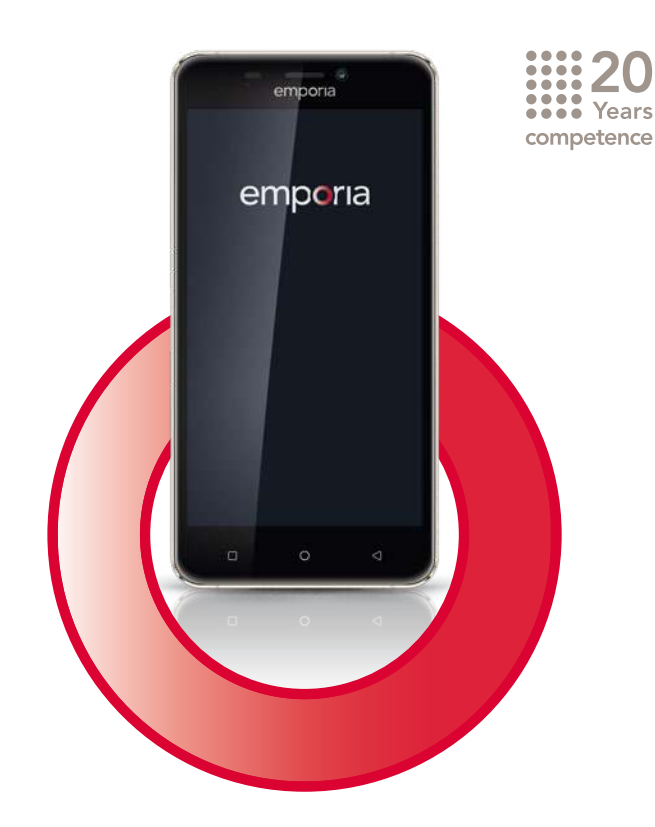

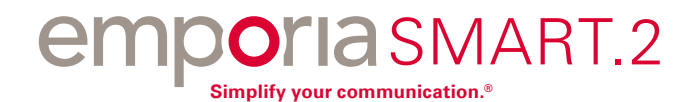

Herzlichen Glückwunsch zum Erwerb Ihres emporiaSMART.2!

Das emporiaSMART.2 wurde gemeinsam mit unseren Kunden entwickelt. Sie werden sehr viel Freude damit haben, da Sie neben Telefonieren und Textnachrichten auch das Internet und die Welt der Apps entdecken können. Das perfekte Smartphone für Einsteiger!

Um Sie beim Lernen der neuen Möglichkeiten rund ums Smartphone zu unterstützen, hat emporia für Sie ein **Trainingsbuch** zum Üben und Ausprobieren entwickelt. Übrigens, dieses Trainingsbuch ist im Lieferumfang enthalten – Viel Spaß damit!

Darüber hinaus finden Sie auf unserer Homepage unter **www.emporia.eu** detaillierte **Schritt-für-Schritt-Anleitungen** zu Aufgabenstellungen wie z.B. »Wie erstelle ich eine WhatsApp Gruppe« und vieles mehr.

Wir wünschen Ihnen viel Freude mit Ihrem emporiaSMART.2. Herzliche Grüße

Eveline Pupeter emporia Telecom

# > IHR MOBILTELEFON IM ÜBERBLICK

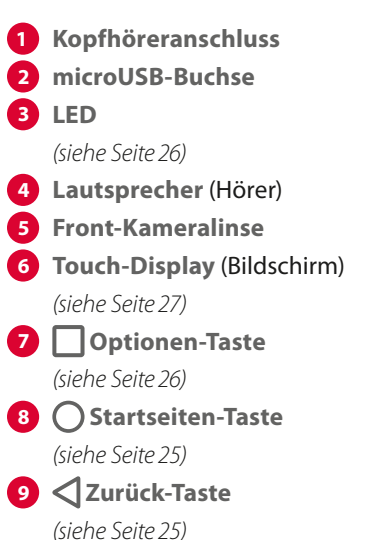

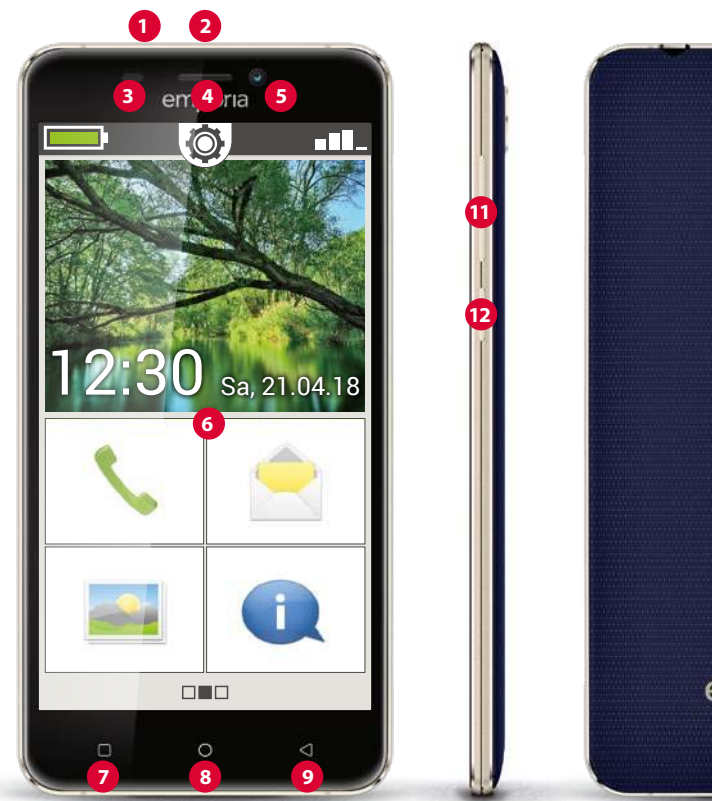

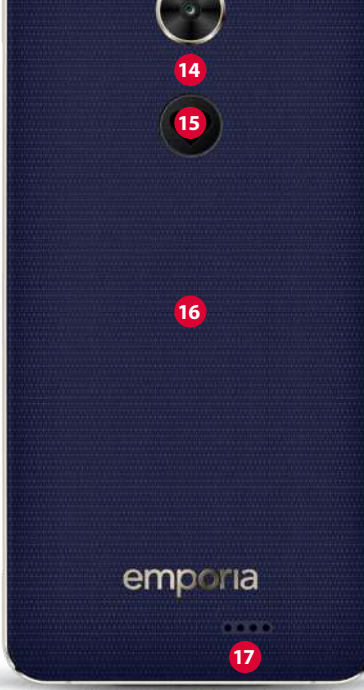

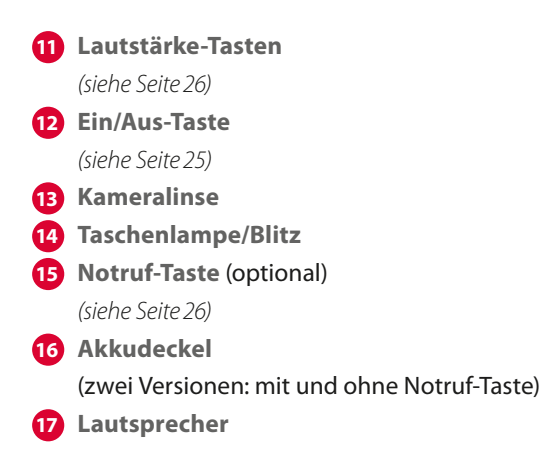

#### Hinweise zu dieser Bedienungsanleitung

- In dieser Anleitung finden Sie hilfreiche Hinweise und Tipps, die mit dem Symbol Degekennzeichnet sind.
- Warnungen sind mit dem Symbol 🕕 gekennzeichnet

| 1.  | Vorbereitung                          | 06 |
|-----|---------------------------------------|----|
| 1.1 | Lieferumfang                          | 06 |
| 1.2 | SIM-Karte und Data-Card einlegen      |    |
| 2.  | Telefon in Betrieb nehmen             | 12 |
| 2.1 | Akku laden                            | 12 |
| 2.2 | Telefon einschalten                   | 14 |
| 2.3 | PIN-Code eingeben                     | 15 |
| 2.4 | Erste Inbetriebnahme                  | 16 |
| 2.5 | Energiesparmodus und Bildschirmsperre | 23 |
| 3.  | Bedienung                             | 25 |
| 3.1 | Tasten am Telefon                     | 25 |
| 3.2 | LED-Anzeigen                          |    |
| 3.3 | Touch-Display verwenden               |    |
| 3.4 | Startseite                            |    |
| 3.5 | Persönliche Seite                     |    |
| 3.6 | App-Seite                             |    |
| 4.  | Basisfunktionen                       | 36 |
| 4.1 | Telefonieren                          |    |
| 4.2 | Telefonbuch (Kontakte)                |    |
| 4.3 | Nachrichten                           | 43 |
| 4.4 | Fotoalbum                             | 45 |
| 4.5 | Kamera                                | 47 |
| 4.6 | Info-Center                           |    |

| 5.  | Verbindungen herstellen            | 49 |
|-----|------------------------------------|----|
| 5.1 | WLAN-Verbindung einrichten         |    |
| 5.2 | Mobile Datenverbindung einrichten  | 51 |
| 5.3 | E-Mail-Verbindung einrichten       | 52 |
| 5.4 | Bluetooth                          | 54 |
| 5.5 | PC-Verbindung zur Datenübertragung | 56 |
| 5.6 | Software-Updates                   | 57 |
| 5.7 | Apps herunterladen                 |    |
| 6.  | Schnell-Einstellungen im Detail    | 59 |
| 7.  | Notruffunktion                     | 67 |
| 8.  | Sicherheitshinweise                | 73 |
| 8.1 | Garantie                           | 73 |
| 8.2 | Unterstützung                      | 73 |
| 8.3 | Konformitätserklärung (DOC)        | 74 |
| 8.4 | Technische Produktdaten            | 74 |
| 8.5 | Frequenzen                         |    |
| 8.6 | Sicherheitshinweise                |    |
| 8.7 | Entsorgung                         |    |
| 8.8 | Stichwortverzeichnis               | 79 |

# 1. VORBEREITUNG

# 1.1 Lieferumfang

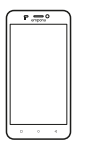

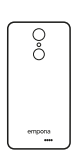

Smartphone

Akkudeckel

Akkudeckel ohne Notruftaste

Õ

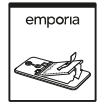

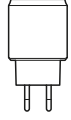

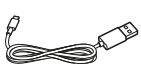

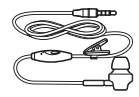

Akku

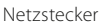

USB Ladekabel

Kopfhörer

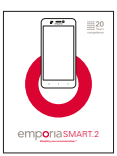

Bedienungsanleitung

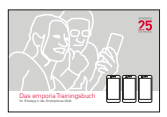

Trainingsbuch

Der Inhalt dieser Packung ist für Kleinkinder nicht geeignet und enthält verschluckbare Kleinteile.

# > Nicht im Lieferumfang

SIM-Karte

Die SIM-Karte ist eine Chipkarte, die Sie in Ihr Telefon einstecken. Erst dann können Sie mit dem Mobiltelefon telefonieren. Sie erhalten die Karte mit den dazugehörigen Geheimzahlen (PIN und PUK) von Ihrem Netzbetreiber mit dem Kauf eines Mobilfunkvertrags. Sie können im Fachhandel auch eine Prepaid-SIM-Karte kaufen.

Data Card

Die Data Card ist eine Chipkarte, die als Speicherplatzerweiterung für Ihr Smartphone dient. Damit können Sie z.B. mehr Fotos speichern und mehr Apps installieren. Sie erhalten solche Karten im Elektronik-Fachhandel.

> Wenn ein Teil fehlt oder defekt ist

Wenden Sie sich bitte an die emporia Hotline unter der Nummer +43.732.7777 17.446

# 1.2 SIM-Karte und Data-Card einlegen

- Trennen Sie das Telefon immer vom Ladegerät und schalten Sie es aus, bevor Sie den Akkudeckel abnehmen.
- > Heben Sie den Akkudeckel ab.

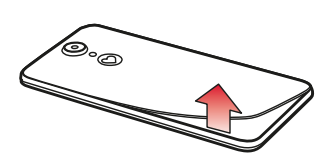

Beginnen Sie bei der Ausnehmung des Akkudeckels (an der linken Seite unten).

- D Achten Sie beim Abnehmen auf Ihre Fingernägel.
- Vermeiden Sie es, den Akkudeckel übermäßig zu biegen, da er sonst beschädigt werden kann.

> Legen Sie die SIM-Karte ein.

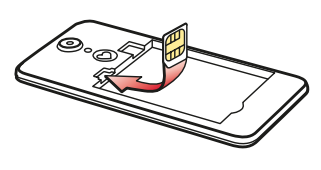

Die Halterung für die SIM-Karte befindet sich links oberhalb des Akkufachs. Schieben Sie die Karte so ein, dass die goldenen Kontakte nach unten zeigen.

Verwenden Sie bei einem Smartphone immer einen Mobiltarif mit Datenpaket. Damit vermeiden Sie Zusatzkosten, wenn Sie Datentransfer aus dem Internet nutzen.

Verwenden Sie f
ür dieses Telefon nur Micro SIM-Karten. Sollte Ihre SIM-Karte eine andere Gr
öße haben, k
önnen Sie sie bei Ihrem Netzbetreiber umtauschen oder einen Adapter im Fachhandel besorgen.

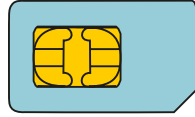

Standard Mini SIM 15 x 25 mm, ungeeignet

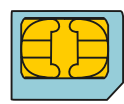

Micro SIM 12 x 15 mm, ist geeignet

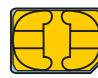

Nano SIM 8,8 x 12,3 mm, ungeeignet > Legen Sie die Data Card ein (optional).

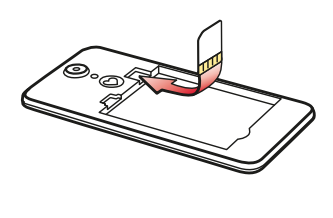

Die Halterung für die Speicherkarte befindet sich rechts neben der SIM-Karte. Schieben Sie die Data Card so in die Halterung ein, dass die goldenen Kontakt nach unten zeigen.

- Verwenden Sie f
  ür dieses Telefon ausschlie
  ßlich kompatible Speicherkarten, wie microSD
  <sup>®</sup> oder microSDHC<sup>®</sup>.
- Wenn Sie inkompatible SIM-Karten oder Speicherkarten verwenden, können das Telefon, die Karte selbst oder die auf der Karte gespeicherten Daten beschädigt werden.

> Legen Sie den Akku ein.

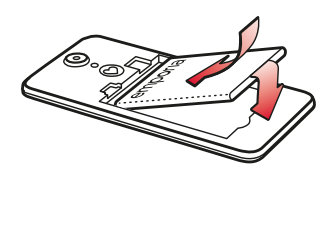

Setzen Sie den Akku so ein, dass sich die goldenen Kontakte von Akku und Telefon berühren. Drücken Sie den Akkudeckel auf das Telefon, bis alle Verankerungen eingerastet

sind.

- Verwenden Sie nur Akkus, Ladegeräte und Zubehör, die für dieses Telefon zugelassen sind. Andernfalls gilt die Garantie für das Telefon nicht mehr.
- Bevor Sie SIM-Karte oder Data Card wechseln, entfernen Sie stets das Ladegerät, schalten Sie das Telefon aus und entnehmen Sie den Akku.

# 2. TELEFON IN BETRIEB NEHMEN

# 2.1 Akku laden

- Bevor Sie das Telefon zum ersten Mal verwenden, laden Sie den Akku mindestens vier Stunden auf. Wenn Sie diese Ladezeit nicht einhalten, kann das die Akkulebensdauer verringern.
- Stecken Sie das Telefon nie an das Ladegerät oder einen PC, wenn kein Akku eingelegt ist. Versuchen Sie nicht, das Telefon ohne Akku zu betreiben. Das Telefon kann dadurch beschädigt werden.

#### > Laden mit dem Ladekabel

- Stecken Sie den USB-Stecker in die USB-Buchse an der Oberseite des Telefons.
- Stecken Sie danach den Netzstecker des Ladekabels in die Steckdose.
- Verwenden Sie nur das mitgelieferte Ladekabel zum Laden, um Kontaktfehler mit dem USB-Stecker zu vermeiden.
- Versuchen Sie nicht, ein Ladekabel mit Klinkenstecker in den Kopfhöreranschluss zu stecken. Das Telefon kann dadurch beschädigt werden.

#### > Laden am Computer

- Stecken Sie das Telefon an eine USB-Buchse am Computer. Trennen Sie dafür das mitgelieferte USB-Kabel ggf. vom Netzstecker.
- Das Laden am Computer dauert länger als das Laden mit Ladekabel.

# > Akku-Anzeigen am Telefon

- Wenn der Akku leer wird:
   Ein akustisches Signal ertönt und am Bildschirm erscheint ein Warnhinweis. Das Akkusymbol ist rot, das LED blinkt blau.
- Wenn der Akku geladen wird:
   Das Akkusymbol wird gefüllt, das LED leuchtet blau.
- Wenn der Akku vollständig geladen ist: Das Akkusymbol ist gefüllt und das LED leuchtet blau.
   Sie können das Ladekabel nun vom Telefon entfernen und danach das Ladekabel aus der Steckdose ziehen.
- Unter Einstellungen Systemeinstellungen Akku können Sie die verbleibende Laufzeit bei aktuellem Akkustand einsehen und können Anwendungen schließen, um die Laufzeit zu erhöhen.

# 2.2 Telefon einschalten

- Entfernen Sie vor der ersten Benutzung die Schutzfolie vom Display.
- Drücken Sie die Ein/Aus-Taste mindestens zwei Sekunden lang.
- Sie spüren eine Vibration. Auf dem Bildschirm erscheint der emporia-Schriftzug und eine Melodie ertönt.
- Wenn Sie das Telefon das erste Mal einschalten, kann der Startvorgang bis zu zwei Minuten dauern. Während dieser Zeit ist am Display das emporia-Logo sichtbar. Bitte unterbrechen Sie diesen Vorgang nicht.

## 2.3 PIN-Code eingeben

Geben Sie den 4-stelligen PIN-Code Ihrer SIM-Karte ein, wenn Sie dazu aufgefordert werden und bestätigen Sie die Eingabe.

- Der PIN-Code (Personal Identifikation Number) ist eine 4-stellige Zahlenkombination und soll Ihre SIM-Karte und somit Ihr Telefon vor Missbrauch schützen. Es ist Ihre Geheimzahl, damit kein Fremder Ihr Telefon einschalten kann. Sie können den PIN-Code unter Einstellungen – Sicherheit – SIM-Sperre einrichten ändern oder ausschalten.
- Hier haben Sie die Möglichkeit, Ihren persönlichen PIN-Code zu notieren: \_\_\_\_\_\_
- Sie haben maximal drei Versuche, den PIN-Code einzugeben. Nach der dritten Fehleingabe kann die SIM-Karte nur mehr mit dem PUK-Code entsperrt werden. Sie finden den PIN-Code und den PUK-Code in den Unterlagen, die Sie mit Ihrer SIM-Karte vom Netzbetreiber erhalten haben.

## 2.4 Erste Inbetriebnahme

Bei der ersten Inbetriebnahme des Mobiltelefons müssen Sie einmalig einige Einstellungen vornehmen. Sie können diese Konfiguration auch später unter **Einstellungen** durchführen oder ändern.

# > Sprache wählen

- Wählen Sie eine Sprache, indem Sie darauf tippen. Wenn Ihre bevorzugte Sprache nicht angezeigt wird, können Sie in der Liste nach unten scrollen, indem Sie mit dem Finger am Bildschirm nach oben wischen.
- Wenn Sie eine Sprache ausgewählt haben, ist die Zeile blau hinterlegt.
- Tippen Sie nun auf das grüne Feld **Weiter**, um die Auswahl zu speichern.
- Wenn Sie hier auf das Feld **Zurück** tippen, wird der Start-Assistent abgebrochen und Sie gelangen sofort zur Startseite.

| • emporia         |  |  |
|-------------------|--|--|
| Einrichten Zurück |  |  |
| Sprache wählen    |  |  |
| English (USA)     |  |  |
| Italiano          |  |  |
| Français          |  |  |
| Deutsch           |  |  |
| Dansk             |  |  |
| Weiter            |  |  |
|                   |  |  |

## > Touch-Display üben

- Für die Bedienung des Touch-Displays benötigen Sie spezielle Fingerbewegungen (Gesten) wie Tippen, Wischen, Zoomen usw. Mit dem emporia Touch Trainer können Sie diese spielerisch erlernen.
- Tippen Sie auf **Spiel starten**, wenn Sie jetzt die Gesten trainieren wollen.
- Tippen Sie auf das grüne Feld **Weiter**, wenn Sie jetzt das Smartphone weiter konfigurieren wollen. Sie finden den Touch Trainer später unter Ihren Apps.

# > Datum einstellen

- Geben Sie das aktuelle Datum ein.
   Zuerst ist das Tagesfeld blau hinterlegt:
   Tippen Sie auf die Ziffernfelder, um den Tag einzustellen.
- Dann wechselt das Eingabefeld auf den Monat: wählen Sie einen Monat aus.
   Nun wird das Jahresfeld blau hinterlegt:
   Geben Sie über die Ziffern die Jahreszahl ein.
- Wenn das Datum korrekt angezeigt wird, tippen Sie auf das grüne Feld **Weiter**. Das Datum wird dann gespeichert.

| • emporia                                                                                        |  |
|--------------------------------------------------------------------------------------------------|--|
| Einrichten Zurück                                                                                |  |
| Willkommen<br>Starten Sie den<br>emporia Touch Trainer<br>zum Vertrautmachen<br>mit dem Telefon. |  |
| Spiel starten                                                                                    |  |
|                                                                                                  |  |
| Weiter                                                                                           |  |
|                                                                                                  |  |

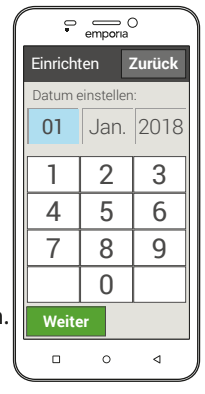

### > Zeit einstellen

- Geben Sie die aktuelle Uhrzeit ein.
   Zuerst ist das Stundenfeld blau hinterlegt:
   Tippen Sie auf die Ziffernfelder, um die aktuelle Stunde einzustellen.
- Danach wechselt das blaue Eingabefeld zur Minutenanzeige. Geben Sie ebenfalls über die Zifferntasten die korrekte Uhrzeit ein.
- Tippen Sie auf das grüne Feld **Weiter**, um die Eingabe zu speichern.

### > Persönliche Daten eingeben

- Wenn Sie dazu aufgefordert werden, geben Sie Informationen zu Ihrer Person ein (Name, Alter, E-Mail, ...).
- Diese Eingabe dient Sicherheitszwecken, um im Notfall den Eigentümer des Smartphones identifizieren zu können.
- Sie können diesen Schritt überspringen und ohne Dateneingabe auf **Weiter** tippen.

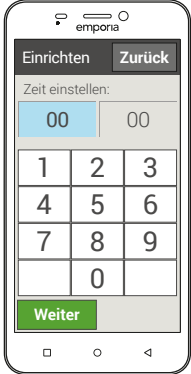

#### > Mobile Daten einstellen

- Wenn Sie die Nutzung von mobilen Daten zulassen, können Sie jederzeit Internet nutzen, Benachrichtigungen empfangen usw. Sie benötigen dazu einen Mobiltarif, der Datentransfer inkludiert, sonst können zusätzliche Kosten für Sie entstehen.
- Tippen Sie auf das Feld Einschalten und dann auf Weiter oder überspringen Sie diesen Schritt.

| • emporia                                                               |
|-------------------------------------------------------------------------|
| Einrichten Zurück                                                       |
| Mobile Daten<br>Möchten Sie Ihren<br>mobilen Datentarif<br>einschalten? |
| Einschalten                                                             |
| Mobile Daten<br>augeschaltet                                            |
| Weiter                                                                  |
|                                                                         |

- Sie können auch später unter **Einstellungen** die mobile Datenverbindung einrichten.
- Wenn Ihr Mobilfunktarif keine mobile Datenübertragung beinhaltet, müssen Sie mobile Daten stets ausgeschaltet lassen. In diesem Fall können Sie Apps mit Internetverbindung nur nutzen, wenn eine Verbindung zu einem WLAN-Netzwerk hergestellt ist.

#### > WLAN einstellen

Möchten Sie Ihr Smartphone mit einem WLAN-Netzwerk verbinden? Sie benötigen dazu den Namen Ihres WLAN-Netzwerks (Netzwerk SSID) und den Schlüsselcode.

Tippen Sie auf das Feld **Einschalten**, um die WLAN-Funktion am Smartphone zu aktivieren. Die Anzeige am Bildschirm wechselt auf **WLAN eingeschaltet**.

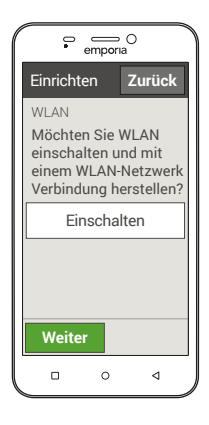

Tippen Sie dann auf Weiter, um die WLAN-

Verbindung zu konfigurieren.

Sie können diesen Schritt überspringen und später unter **Einstellungen** die WLAN-Verbindung einrichten.

# > WLAN-Netz auswählen

- Wenn die WLAN-Funktion am Smartphone eingeschaltet ist, werden alle in Ihrer Umgebung verfügbaren WLAN-Netze aufgelistet.
- Tippen Sie nun auf das WLAN-Netz, mit dem Sie Ihr Telefon verbinden wollen.
- Wenn Ihr WLAN-Netzwerk nicht auf der Liste erscheint, befindet es sich nicht in der Reichweite des Telefons. Stellen Sie sicher, dass sich das Telefon zur Einrichtung des WLAN-Netzwerks in dessen Reichweite befindet.

#### > WLAN-Netz verbinden

- Geben Sie nun das Passwort f
  ür das ausgew
  ählte WLAN-Netzwerk ein. Sie finden den Schl
  üsselcode in den Unterlagen zu Ihrem WLAN-Netzwerk.
- Tippen Sie den Schlüsselcode mittels der eingeblendeten Tastatur ein. Wenn Sie auf das Ziffernfeld umschalten wollen, tippen Sie auf das graue Feld **123**. Wenn Sie auf Großbuchstaben umschalten wollen, tippen Sie auf das graue Feld mit dem Pfeil.

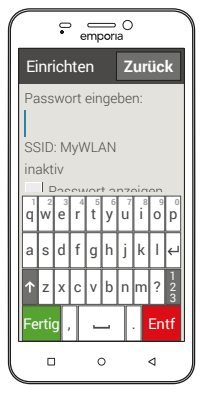

- Wenn Sie das Passwort fertig eingegeben haben, tippen Sie auf das grüne Feld Fertig, um die Tastatur zu schließen. Sie können das Passwort noch einmal kontrollieren, wenn Sie Passwort anzeigen antippen.
- Tippen Sie auf das grüne Feld **Verbinden**, um die Verbindung zum WLAN-Netzwerk aufzubauen.
- Sobald die Verbindung hergestellt wird, erscheint am Bildschirm **Verbunden mit...**
- Tippen Sie nun Weiter, um die Einstellungen abzuschließen.

#### > Start-Assistent abschließen

- Sie haben nun die Sprache, das Datum und die Uhrzeit eingestellt. Weiters haben Sie entschieden, ob Sie persönliche Daten angeben, mobile Daten nutzen wollen und ob Sie Ihr Telefon mit einem WLAN-Netzwerk verbinden möchten.
- Der Start-Assistent ist nun beendet.
- Sie können die gewählten Einstellungen jederzeit unter **Einstellungen** ändern.
- Tippen Sie nun auf **Einrichtung schließen**, um zur Startseite zu gelangen.

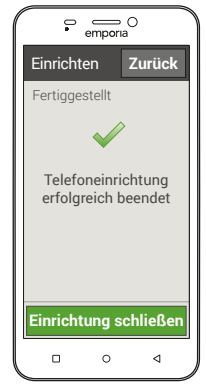

## 2.5 Energiesparmodus und Bildschirmsperre

Wenn Sie eine bestimmte Zeit das Telefon nicht benutzen, schaltet der Bildschirm auf Energiesparmodus um und erscheint schwarz. Sie können den Bildschirm wieder aktivieren, indem Sie kurz die Ein/Aus-Taste drücken. Sie können Ihr Telefon auch mit einer Bildschirmsperre vor unbeabsichtigten Eingaben am Touch-Display schützen.

#### > Bildschirm manuell sperren

- Drücken Sie kurz die Ein/Aus-Taste.
- Der Bildschirm wird abgeblendet und gesperrt, ein Signal ertönt. Nun ist der Bildschirm vor unabsichtlichen Eingaben geschützt.
- Automatische Bildschirmsperre einstellen
   Sie können unter Einstellungen Sicherheit Display Sperre folgende Arten der Bildschirmsperre wählen:
  - Keine Sperre
  - Wischen
  - PIN: Geben Sie einen selbstgewählten Code ein, mit dem Sie das Telefon schützen wollen.

#### > Bildschirmsperre lösen

Wenn der Bildschirm schwarz ist, drücken Sie kurz die Ein/Aus-Taste, um das Display zu aktivieren. Wenn keine Sperre eingestellt ist, erscheint die Startseite sofort. Andernfalls wird der Sperrbildschirm sichtbar.

### > Funktionen am Sperrbildschirm

Wenn der Bildschirm mit der **Wischen**-Funktion gesperrt ist, schieben Sie am Sperrbildschirm das Feld **Entsperren** nach rechts. Das Symbol wechselt zu einem geöffneten Schloss und ein Signal ertönt.

Wenn Sie das Display mit einem **Pin** geschützt haben, müssen Sie den von Ihnen gewählten Code eingeben, um die Bildschirmsperre zu lösen.

# 3. BEDIENUNG

# 3.1 Tasten am Telefon

### > Ein/Aus-Taste

- Drücken Sie die Ein/Aus-Taste länger als zwei Sekunden, um das Telefon ein- oder auszuschalten.
- Drücken Sie diese Taste kurz, um das Telefon aus dem Energiesparmodus zu wecken bzw. es in diesen Modus zu versetzen.
- > O Startseiten-Taste (Home Taste)
  - Diese Taste bringt Sie jederzeit zurück zur Startseite, wenn Sie kurz darauf tippen.
  - Wenn Sie diese Taste lange drücken, werden alle laufenden Applikationen aufgelistet. Sie haben nun folgende Möglichkeiten:
    - · Wechseln Sie zu einer der angezeigten Apps, indem Sie sie kurz antippen.
    - · Schließen Sie die App, indem Sie das Bild der App nach links oder rechts über den Bildschirmrand hinaus wischen.

# > <br/>Zurück-Taste

Machen Sie den letzten Schritt Ihrer Aktionen rückgängig.

#### > Optionen-Taste

Falls zur geöffneten App Optionen vorhanden sind, werden diese angezeigt.

#### > Notruf-Taste

Wenn Sie den Akkudeckel mit der integrierten Notruftaste verwenden, können Sie diese Taste im Notfall drücken, um Hilfe zu rufen. (siehe Seite 67)

#### > Lautstärke-Tasten

Mit den Lautstärke-Tasten seitlich am Smartphone können Sie:

- die Lautstärke ändern
- das läutende Telefon oder den Wecker stumm schalten

# 3.2 LED-Anzeigen

- BLAU blinken: Der Akku wird leer. Laden Sie den Akku auf.
- BLAU leuchten: Der Akku wird gerade geladen oder ist vollständig geladen.

Manche Apps nutzen ebenfalls die LED-Anzeige, in diesem Fall kann die Bedeutung des LED-Signals abweichen und.

# 3.3 Touch-Display verwenden

Entfernen Sie vor der ersten Benutzung die bedruckte Schutzfolie vom Display.

Achten Sie darauf, den Bildschirm nicht zu zerkratzen. Schützen Sie ihn vor scharfen Gegenständen und vor Kontakt mit Wasser. Wenn das Glas des Bildschirms zerbrochen ist, sollten Sie das Touch-Display nicht mehr bedienen.

Sie können das Touch-Display auf unterschiedliche Weise bedienen:

#### > Tippen

Tippen Sie mit dem Finger auf den Bildschirm, um:

- eine Taste auf dem Bildschirm zu drücken
- eine Anwendung zu öffnen
- um einen Menüpunkt auszuwählen
- oder um ein Zeichen mit der Tastatur auf dem Bildschirm einzugeben.

**Tippen und Halten** >

> Tippen Sie mit dem Finger auf den Bildschirm und nehmen Sie ihn nicht gleich wieder weg. In vielen Fällen gelangen Sie dann zu den Einstellungen zum angetippten Feld.

#### > Wischen

Streichen Sie mit dem Finger über das Display und ziehen Sie damit den Bildschirminhalt in die gewünschte Richtung.

Auf der Startseite können Sie nach links bzw. nach rechts blättern und gelangen so zu zwei zusätzlichen Übersichtsseiten.

- Zoomen (Vergrößern und Verkleinern)
   Legen Sie Daumen und Zeigefinder
   gleichzeitig auf den Bildschirm.
  - Wenn Sie die Finger auseinander ziehen, vergrößern Sie dadurch das Bild.
  - Wenn Sie sie zusammen ziehen, verkleinern Sie das Bild. Die Zoom-Funktion ist nicht immer verfügbar.

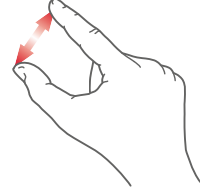

- Der Touch Trainer unterstützt Sie beim Lernen dieser Bewegungen. Sie finden diese App unter Alle Apps.
- Im beiliegenden Trainingsbuch finden Sie vertiefende Informationen zu Tippen, Wischen und Zoomen.

# 3.4 Startseite

Die Startseite, auch Home Screen genannt, ist die Ausgangsbasis Ihres emporiaSMART.2.

Mit der O Taste rufen Sie die Startseite auf und gelangen jederzeit wieder zur Ausgangsbasis zurück.

Die Startseite besteht aus folgenden Elementen:

# > 1 Hintergrundbild

Das Hintergrundbild ist ein Schmuckbild und kann individuell eingestellt werden.

(siehe Seite 63)

Am Bild sind Uhrzeit, Datum und Wetter eingeblendet.

Wenn Sie diese ändern wollen, tippen und halten Sie das entsprechende Element.

2 Unterhalb des Hintergrundbildes finden Sie vier Felder mit den wichtigsten Funktionen:

- Telefonieren und Kontakte (siehe Seite 36)
- Nachrichten (siehe Seite 43)
- Fotoalbum und Kamera (siehe Seite 45)
- Info-Center (siehe Seite 48)

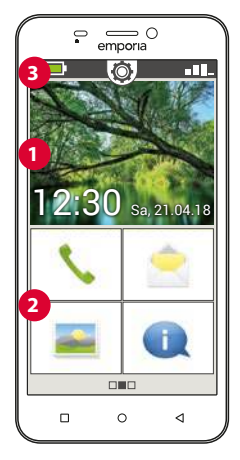

# > 3 Symbolleiste:

Folgende Symbole können am oberen Rand des Bildschirms dargestellt werden, wenn die entsprechende Anwendung am Telefon aktiviert ist:

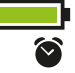

Akkusymbol: Informiert über den Ladestatus Wecker: der Wecker ist eingeschaltet Lautlos: das Audioprofil Lautlos ist eingeschaltet Signalstärke: Informiert über den Empfang

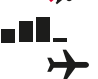

Flugmodus: der Flugmodus ist eingeschaltet

Wenn Sie auf **III** tippen, öffnet sich das erweiterte Anzeigenfeld. Sie erhalten darin Informationen zur aktuellen Situation des Netzempfangs, der Datenverbindung, der WLAN-Verbindung uvm.

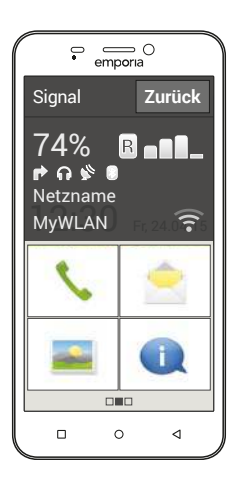

Folgende Symbole können im erweiterten Anzeigenfeld dargestellt werden:

- GPS ist eingeschaltet
- GPS ist eingeschaltet und erkennt die Position
- Bluetooth ist eingeschaltet
- 🕑 ein Bluetooth-Gerät ist verbunden
- B Informiert über Roaming; im Fremdnetz können zusätzliche Kosten anfallen
- ᅙ WLAN: Verbindung mit WLAN-Netzwerk ist hergestellt
- WLAN: Verbindung mit WLAN-Netzwerk ist nicht hergestellt
- Kopfhörer: Kopfhörer oder externer Lautsprecher ist eingesteckt
- 🖻 Rufweiterleitung: Die Rufweiterleitung ist aktiviert

Mittig oberhalb sehen Sie ein Zahnradsymbol 🧔. Wenn Sie es antippen, oder nach unten ziehen, öffnen Sie die Schnell-Einstellungen. Hier haben Sie einen Überblick über die wichtigsten Einstellungen Ihres Telefons.

(Detaillierte Anleitungen finden Sie ab Seite 59.)

Oberhalb des Hintergrundbilds sehen Sie links ein Symbol für den Ladezustand des Akkus.

Wenn Sie auf das Symbol tippen, wird der Ladezustand in Prozent angegeben.

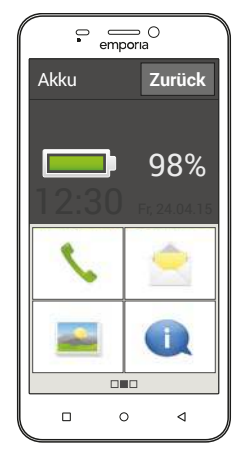

Neben der oben beschriebenen Startseite befindet sich links und rechts je eine weite Seite: links die persönliche Seite und rechts die App-Seite.

# 3.5 Persönliche Seite

Sie erreichen die persönliche Seite, wenn Sie von links nach rechts über das Display wischen. Die Felder auf der persönlichen Seite können Sie individuell belegen:

#### > Favoriten

Sie können hier vier Kontakte speichern, die sie oft anrufen wollen.

Tippen Sie auf ein Kontaktfeld.

Die Liste Ihrer Kontakte wird angezeigt. Wählen Sie einen Kontakt aus, indem Sie darauf tippen.

Dieser Kontakt scheint nun als Favorit auf. Wenn Sie auf den Favorit tippen, wird sofort der Anruf gestartet.

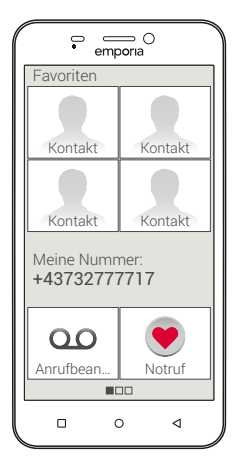

### > Meine Nummer:

Hier wird Ihre eigene Telefonnummer automatisch angezeigt. Wenn Sie darauf tippen, können Sie die Nummer:

- Senden per E-Mail
- Senden per Kurznachricht
- Kopieren
- Bearbeiten

Abhängig vom Netzanbieter ist es manchmal nicht möglich, die eigene Telefonnummer zu speichern.

# > Anrufbeantworter:

Hier können Sie Ihren Anrufbeantworter abrufen und einstellen:

- Tippen Sie kurz auf das Feld, um den Anrufbeantworter abzuhören.
- Tippen und halten Sie den Finger am Bildschirm, um zu den Einstellungen zum Anrufbeantworter zu gelangen.

# > Notruf

Hier können Sie Einstellungen zur Notruffunktion vornehmen:

- Bis zu fünf Notrufkontakte speichern (siehe Seite 67)
- Die Taste auf der Rückseite des Telefons aktivieren (siehe Seite 67)
- Einen Notruf starten (siehe Seite 67)

# 3.6 App-Seite

Sie erreichen die App-Seite, wenn Sie von rechts nach links über die Startseite wischen.

App ist die Kurzform für Applikation und steht für Anwendungen auf Ihrem Telefon. Hier können Sie Ihre meist genutzten Anwendungen direkt öffnen und haben über das Feld **Alle Apps** Zugang zu allen Anwendungen Ihres Telefons. Diese Seite passt sich an Ihre Nutzungsgewohnheiten an und kann sich daher ändern.

 Folgende Apps sind bei der Erstinbetriebnahme dargestellt: Kamera, Wecker, Kalender, Wetter, Rechner, E-Mail, Internet und Alle Apps.

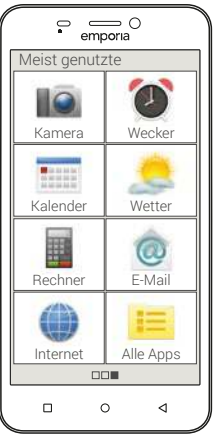

# 4. BASISFUNKTIONEN

Auf der Startseite (Homescreen) können Sie folgende Funktionen (Apps) wählen:

- Telefonieren und Telefonbuch
- Nachrichten
- Fotoalbum und Kamera
- Info-Center

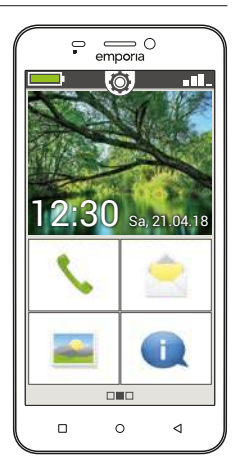

# >> Telefonieren und Telefonbuch

Mit dieser Anwendung können Sie telefonieren und Ihre Kontakte verwalten.

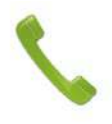

# 4.1 Telefonieren

Sie haben drei Möglichkeiten eine Telefonnummer für ein Gespräch einzugeben:

- **Telefonbuch:** Wählen Sie einen Kontakt aus der Liste und tippen Sie auf den Namen.
- Tastenfeld: Geben Sie die Nummern über das Tastenfeld ein und wählen Sie anschließend Anrufen.
- Letzte Anrufe: Wählen Sie einen Kontakt aus der Liste der letzten eingegangenen oder ausgegangenen Anrufe. Versäumte Anrufe werden in der Liste ganz oben angezeigt und sind mit einem roten Balken markiert.
- > Anruf annehmen oder ablehnen

Wenn Sie angerufen werden, können Sie durch kurzes Tippen auf das Feld [] den Anruf entgegen nehmen oder durch Tippen auf das Feld 🔁 den Anruf ablehnen.

- > Optionen während eines Telefongesprächs
  - Lautsprecher
  - 🦉 🛛 Ton aus
  - \* Bluetooth
  - wähltasten
    - Mehr

000 Mehr

- Anruf+
- Startseite
- > Anrufliste löschen

Um Anzeigen aus der Liste der letzten Anrufe zu entfernen, wählen Sie Löschen. Tippen sie dann auf die Kästchen neben den Anzeigen, um diese auszuwählen. Tippen Sie dann auf das rote Feld **Löschen**, um die markierten Anrufe zu entfernen.

### 4.2 Telefonbuch (Kontakte)

Das Telefonbuch zeigt alle am Telefon verfügbaren Kontakte an.

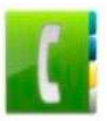

> Kontakt suchen

> Um einen gespeicherten Kontakt im Telefonbuch zu finden, geben Sie im Suchfeld die Anfangsbuchstaben des gesuchten Kontakts ein. Die passende Auswahl wird aufgelistet. Tippen Sie auf einen Namen in der Liste, um den Kontakt anzurufen.

Wenn Sie in der Kontakteliste nach unten gelangen wollen, wischen Sie am besten immer über die Symbolköpfe am rechten Displayrand, Wenn man über den Bereich der Namen wischt, kann es leicht passieren, dass man unabsichtlich einen Anruf auslöst.

#### > Kontakt hinzufügen

- 1. Um einen neuen Kontakt zu erstellen, tippen Sie auf Kontakt hinzufügen.
- 2. Geben Sie die Telefonnummer ein und bestätigen Sie mit Weiter.
- 3. Geben Sie Vorname und danach Nachname der Person ein und speichern Sie. Sie haben nun einen Kontakt für diese Person angelegt, den Sie noch um weitere Daten wie ein Kontaktfoto, Festnetznummer, E-Mail-Adresse, Geburtstag ergänzen können

> Kontakte vom alten Telefon auf das Smartphone übertragen Sie haben mehrere Möglichkeiten, Ihre Kontakte von Ihrem alten Telefon auf das Smartphone zu übertragen:

#### Kontakte von der SIM-Karte importieren

Am einfachsten können Sie Ihre alten Kontakte über die SIM-Karte ins neue Telefon mitnehmen. Speichern Sie dazu am alten Telefon alle Kontakte auf der SIM-Karte ab und stecken Sie sie dann in das Smartphone.

Wenn Sie die SIM-Karte das erste Mal in das emporiaSMART.2 einlegen, werden die gespeicherten Kontakte automatisch erkannt. Sie werden aufgefordert, die Kontakte auf das Telefon zu übertragen. Danach werden die importierten Kontakte im Telefonbuch angezeigt.

Um später Kontakte von der SIM-Karte zu imporiteren, wählen Sie am Ende der Liste im Telefonbuch Kontakte importieren/ exportieren – Von SIM-Karte importieren. Nun können Sie einzelne Kontakte importieren, indem Sie lange darauf tippen. Oder wählen Sie Alle importieren über die Optionen-Taste. Alle importierten Kontakte werden nun im Telefonbuch angezeigt.

Sollten Sie aber eine neue SIM-Karte verwenden, weil Sie z. B. einen neuen Tarif für das Smartphone gekauft haben, gibt es andere Möglichkeiten. Ihr Fachhändler kann mit einem SIMCard-Reader Daten von einer SIM-Karte auf die andere übertragen.

#### Kontakte mit vcf-Datei importieren

Sie können die Kontakte Ihres alten Telefons auch in eine vcf-Datei exportieren.

Das ist ein spezielles Format, mit dem Sie Kontakte auf verschiedenen Geräten öffnen können. Übertragen Sie diese vcf-Datei mit einer externen Speicherkarte auf das Smartphone oder stellen Sie eine Bluetooth Verbindung vom alten zum neuen Handy her.

Wählen Sie am Ende der Liste im Telefonbuch **Kontakte** importieren/exportieren – Aus Speicher importieren. Suchen Sie die vcf-Datei auf der Speicherkarte und öffnen Sie sie, um die Kontakte zu importieren.

Eine Schritt-für-Schritt-Anleitung für das Exportieren einer vcf-Datei finden Sie unter www.emporia.eu/faq.

#### Kontakte mit PC verwalten

Sie können die Kontakte vom alten Telefon auch auf Ihren PC übertragen und von dort wieder auf das neue Telefon.

### Kontakte löschen

Wählen Sie **Löschen**, um mehrere Kontakte auf einmal zu löschen. Tippen Sie auf das Kästchen neben den Kontakten, die Sie löschen wollen. Danach wählen Sie **Löschen**, um die gewählten Kontakte zu entfernen.

### > Kontakte öffnen und bearbeiten

Wenn Sie einen Kontakt öffnen wollen, tippen Sie auf das Bild 1 zum Kontakt und dann auf das i-Symbol 2. Der Kontakt mit den Detaildaten Kontaktfoto, Mobilnummer, Festnetznummer, E-Mail-Adresse und Geburtstag wird angezeigt.

• Wenn Sie eine Schaltfläche in der Liste berühren, wird die dazugehörige Aktion ausgeführt, z. B. Telefonnummer antippen startet einen Anruf. Wenn Sie Detaildaten ändern wollen, wählen Sie eine Schaltfläche aus der Liste aus, bearbeiten oder ergänzen Sie die Daten und speichern Sie die Änderung.

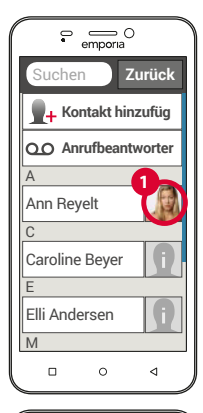

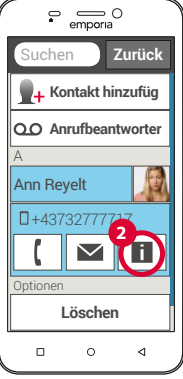

- Unter Optionen können Sie eine Nachricht senden, die Kontaktdaten senden, die Anrufliste dieses Kontakts ansehen, den Kontakt als Favorit setzen oder den Kontakt löschen.
- Wenn Sie bestehende Daten ändern wollen, wählen Sie Bearbeiten. Unter Optionen können Sie zum Kontakt ein weiteres Feld hinzufügen.

 Anrufliste eines Kontakts
 In der Anrufliste sehen Sie alle Telefonate mit diesem Kontakt. Neben Datum,

Uhrzeit und ggf. Dauer des Gesprächs können Sie hier auch die Gesprächsart ablesen:

Ausgehende Anrufe (Dauer)
 Eingehender Anruf (Dauer)
 Versäumter Anruf

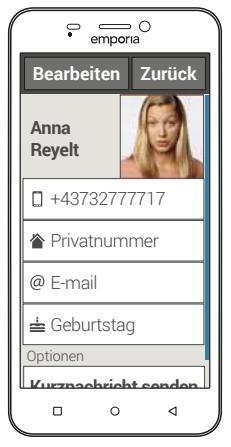

### 4.3 Nachrichten

Mit dieser Anwendung können Sie Textnachrichten (SMS) und Bildnachrichten (MMS) verschicken und erhalten.

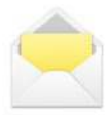

# Nachricht schreiben Wählen Sie Nachricht schreiben

Geben Sie über die Tastatur am Bildschirm den Text ein.

#### > Nachricht senden

Geben Sie einen Empfänger ein, an den die Nachricht gesendet werden soll.

Wählen Sie das Feld **An** oder wählen Sie im Tastenfeld **Senden**. Sie können den Empfänger nun in den Kontakten suchen, eine Telefonnummer über die Tastatur eingeben oder eine Nummer aus den letzten Anrufen wählen.

#### > An mehrere Kontakte senden

Wenn Sie die Nachricht an mehrere Empfänger gleichzeitig schicken wollen, wählen Sie **Mehrere Kontakte**. Auf diese Weise können allerdings nur Einträge aus den Kontakten gewählt werden.

#### > Nachricht lesen

Eine Benachrichtigung weist Sie darauf hin, wenn Sie eine neue Nachricht erhalten haben. Auf der Startseite steht dann neben dem Nachrichten-Symbol die Zahl der neuen Nachrichten in einem roten Kreis.

Zum Lesen tippen Sie in den **Nachrichten** auf eine neue Nachricht. Sie können auch auf die Benachrichtigung selbst tippen, um die neue Nachricht zu öffnen.

# > Nachricht entwerfen

Sie können das Schreiben einer Nachricht jederzeit unterbrechen und eine andere Anwendung nutzen. Wenn Sie wieder zu **Nachricht schreiben** wechseln, wird die begonnene Nachricht angezeigt.

# >> Fotoalbum und Kamera

Mit dieser Anwendung können Sie Fotos ansehen und verwalten sowie die Kamera einschalten und Fotos aufnehmen.

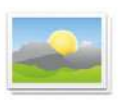

### 4.4 Fotoalbum

#### > Fotoalbum öffnen

Hier können Sie Ihre Fotos und Videos verwalten Alle aufgenommenen Fotos und Videos werden chronologisch nach Monaten sortiert

#### > Foto ansehen

Tippen Sie auf ein Foto im Fotoalbum, um es zu öffnen. Tippen Sie kurz auf das Foto, um folgende Schaltflächen sichtbar zu machen.

V und > : Blättern Sie zu weiteren Fotos

前 : Löschen Sie das aktuelle Foto

☆ : Markieren Sie das aktuelle Foto als Favorit.

Optionen: Löschen, Als Hintergrundbild einstellen, Teilen, Vergrößern, Verkleinern, Drehen (im Video-Modus stehen nur Löschen und Teilen zur Verfügung)

D Zoomen Sie in das Bild, indem Sie es zweimal antippen.

#### > Foto versenden und kopieren

Öffnen Sie ein Foto und wählen Sie Optionen. Mit Teilen können Sie das Foto mittels Bluetooth. E-Mail, MMS u.a. versenden. Sie können die Fotos auf einen PC kopieren, wenn Sie eine USB-Kabelverbindung herstellen. (siehe Seite 56)

Wenn Sie mehrere Fotos auf einmal verschicken wollen. tippen und halten Sie ein Foto in der Übersicht im Fotoalbum. Sie können dann mehrere Fotos auswählen, die Sie aleichzeitia teilen oder löschen können

#### 4.5 Kamera

Wählen Sie unter Fotoalbum **Foto aufnehmen**, um die Kamera einzuschalten. Oder öffnen Sie unter

# Alle Apps die Kamera App.

Unter Optionen können Sie auf **Video-Modus** umschalten, von der Hauptkamera auf die **vordere Kamera** wechseln und die **Bildgröße** einstellen.

Zum Auslösen drücken Sie das Kamera-Symbol am Bildschirm.

- Bildausschnitt vergrößern oder verkleinern (Zoomen)
  Sie können den Bildausschnitt auf zwei Arten festlegen:
  - Zoomen mit + und : Tippen Sie auf das + Feld, um das Motiv näher zu holen. Die - Taste verkleinert das Bild wieder.
  - Zoomen mit zwei Fingern (siehe Seite 28)
- > Blitz-Modus auswählen

Tippen Sie auf das 🖌 Blitz-Symbol und wählen Sie zwischen Blitz ein 🗲 Blitz aus 🕺 und automatischer Blitz 🍕

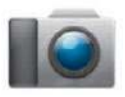

### 4.6 Info-Center

Diese Anwendung gibt einen Überblick über alle Benachrichtigungen, die Sie zu diversen Apps erhalten haben. Dazu gehören versäumte Anrufe,

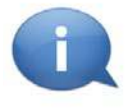

neue Nachrichten, Hinweise auf Updates zu installierten Apps usw.

> Benachrichtigungen öffnen

Öffnen Sie das **Info-Center** und tippen Sie auf die Nachricht, die Sie lesen wollen. Wenn die Benachrichtigung gelesen wurde, scheint sie nicht mehr in der Liste auf.

# 5. VERBINDUNGEN HERSTELLEN

# 5.1 WLAN-Verbindung einrichten

Zum Einrichten einer WLAN-Verbindung benötigen Sie den Namen des WLAN-Netzwerks (Netzwerk SSID) und das dazugehörige Passwort.

Sollten Sie zuhause bereits ein WLAN-Netzwerk besitzen, finden Sie diese Angaben meist auf der Unterseite des WLAN Routers.

# > WLAN-Funktion am Smartphone aktivieren

- Öffnen Sie am Homescreen die Schnell-Einstellungen, indem Sie auf das Zahnradsymbol tippen.
- Schalten Sie die WLAN-Funktion am Smartphone ein, indem Sie auf das Ein/Aus-Anzeigefeld 1 neben WLAN tippen.
- Das Ein/Aus-Anzeigefeld zeigt nun Ein. Im Textfeld WLAN zeigt der Detailtext, dass das Smartphone WLAN-Netzwerke gefunden hat (WLAN-Netzwerke verfügbar).

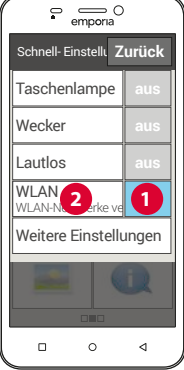

- > WLAN-Netzwerk auswählen und verbinden
  - Tippen Sie auf das Textfeld **2** WLAN. Eine Liste von WLAN-Netzwerken wird angezeigt.
  - Tippen Sie auf das WLAN-Netzwerk, mit dem Sie das Smartphone verbinden wollen.
  - Geben Sie das entsprechende Passwort in das Eingabefeld. Tippen Sie auf die Checkbox, um das Passwort anzuzeigen und kontrollieren Sie die Richtigkeit.
  - Bestätigen Sie die Eingabe mit Verbinden.

# > WLAN-Verbindung prüfen

- Die Verbindung zwischen Smartphone und WLAN-Netzwerk wird hergestellt.
- Wenn die Verbindung hergestellt ist, lautet der Detailtext Verbunden. Das verbundene WLAN-Netzwerk wird nun auch in den Schnell-Einstellungen angezeigt.
- Sobald sich das Smartphone in der Nähe dieses WLAN-Netzwerks befindet, wird automatisch eine Verbindung hergestellt. Voraussetzung ist,

dass die WLAN-Funktion am Smartphone eingeschaltet ist.

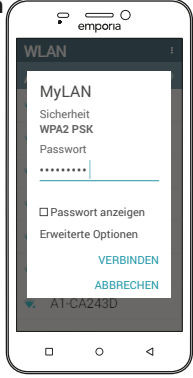

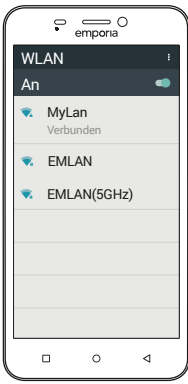

# 5.2 Mobile Datenverbindung einrichten

Wenn Sie die Nutzung von mobilen Daten zulassen, können Sie jederzeit Internet nutzen, Benachrichtigungen empfangen usw.

- Öffnen Sie am Homescreen die Schnell-Einstellungen, indem Sie auf das Zahnradsymbol tippen.
- Erweitern Sie die Liste, indem Sie auf **Weitere Einstellungen** tippen.
- Schalten Sie die mobile Daten-Funktion am Smartphone ein, indem Sie auf das Ein/Aus-Anzeigefeld neben mobile Daten tippen.
- Das Ein/Aus-Anzeigefeld zeigt nun Ein.
- Wenn Ihr Mobilfunktarif keine mobile Datenübertragung beinhaltet, müssen Sie die mobile Daten-Funktion am Smartphone stets ausgeschaltet lassen, sonst können zusätzliche Kosten für Sie entstehen. In diesem Fall können Sie Apps mit Internetverbindung nur nutzen, wenn eine Verbindung zu einem WLAN-Netzwerk hergestellt ist.

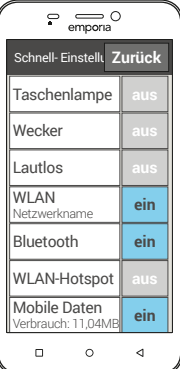

# 5.3 E-Mail-Verbindung einrichten

Wenn Sie mit Ihrem Smartphone E-Mails versenden und empfangen wollen, können Sie Ihr bestehendes Email-Konto am Telefon einrichten. Sie benötigen dazu Ihre E-Mail-Adresse und das zugehörige Passwort.

- 1. Wählen Sie unter Alle Apps die App E-Mail.
- 2. Geben Sie Ihre E-Mail-Adresse ein.
- 3. Geben Sie Ihr Passwort ein.
- Wenn Ihre E-Mail-Adresse auf einem Exchange-Server eingerichtet wurde, erkennt das emporiaSMART.2 die Adresse und richtet die E-Mail-Verbindung automatisch fertig ein. Falls die automatische Einrichtung nicht möglich ist, benötigen Sie weitere Informationen zu Ihrer E-Mail-Adresse:
  - · Ihre E-Mail-Adresse
  - · Ihren Benutzernamen und Kennwort
  - · Protokoll (POP3, IMAP oder Exchange)
  - · Die Serveradressen und Port-Nummern für Posteingang und Postausgang
  - · Die Verschlüsselungsmethode
- 4. Geben Sie zuerst Benutzernamen und Passwort ein.
- 5. Wählen Sie dann den Posteingang-Server Ihrer E-Mail-Adresse aus.

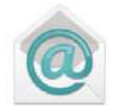

- 6. Geben Sie zuerst den Port für den Posteingang ein sowie die entsprechende Verschlüsselung, bestätigen Sie dann mit **Weiter**.
- 7. Wiederholen Sie den Vorgang für den Postausgang.

Sie können auch weitere E-Mail-Adressen am emporiaSMART.2 einrichten. Wählen Sie auf der App-Seite **Einstellungen**. Suchen Sie in der Liste den Bereich **Konten** und wählen Sie **Konto hinzufügen**. Wiederholen Sie den Einstellprozess für die weitere E-Mail-Adresse.

Wenn Sie noch keine E-Mail-Adresse haben, müssen Sie zuerst ein E-Mail-Konto einrichten (z.B. bei Gmail unter www.gmail.com). Erst dann können Sie E-Mail am emporiaSMART.2 einrichten.

### 5.4 Bluetooth

Bluetooth ist eine drahtlose Verbindung zwischen elektronischen Geräten. Damit können Sie Ihr Telefon mit anderen bluetoothfähigen Geräten verbinden, wie z. B. einer Freisprecheinrichtung, einem externen Lautsprecher, etc.

#### > Bluetooth einschalten

Öffnen Sie die **Schnell-Einstellungen** und schalten Sie unter **Weitere Einstellungen – Bluetooth** ein.

### > Bluetooth-Geräte finden

Tippen Sie auf das Textfeld **Bluetooth**. Alle verfügbaren Bluetooth-Geräte in Ihrer Umgebung werden aufgelistet. Wenn das gesuchte Gerät nicht in der Liste erscheint, muss es erst sichtbar gemacht werden, d.h. in den Pairing Mode gesetzt werden. Lesen Sie dazu die Bedienungsanleitung des Bluetooth-Geräts.

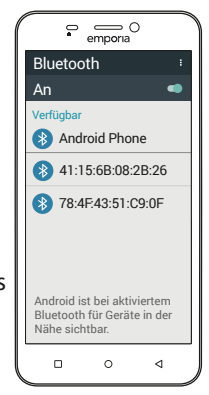

#### > Ein Bluetooth-Gerät koppeln

Wählen Sie das Gerät aus, das Sie mit Ihrem Telefon verbinden wollen Meistens müssen Sie am Telefon bzw. am Bluetooth-Gerät einen Code eingeben, damit die Verbindung erfolgen kann. In den meisten Fällen ist dieser Code 0000 oder 1234. Informationen dazu finden Sie in der Bedienungsanleitung des Bluetooth-Geräts

D Gekoppelte Geräte werden immer wieder erkannt und automatisch verbunden, wenn sie in der Nähe des Telefons sind.

#### > Bluetooth-Gerät trennen

Wenn Sie die Verbindung zu einem Bluetooth-Gerät wieder trennen wollen, öffnen Sie in der Liste der Pairing-Geräte die Einstellungen des gewünschten Geräts und wählen Sie Pairing aufheben.

#### 5.5 PC-Verbindung zur Datenübertragung

Sie können das emporiaSMART.2 an Ihren PC anstecken und dann Daten einfach übertragen. Verwenden Sie dazu das mitgelieferte USB-Kabel und stecken es an das Telefon und an den USB-Anschluss an Ihrem PC.

Das Telefon erkennt die Verbindung, im Info-Center erscheint eine Nachricht USB zum Aufladen. Tippen Sie auf diese Benachrichtigung, Ein Popup-Fenster erscheint mit einer Auswahlliste, wie Sie die USB Verbindung verwenden wollen. Wählen Sie **Dateiübertragungen**. Das Smartphone wird nun auf Ihrem PC als externes Speichermedium angezeigt und Sie können Daten kopieren.

D Je nach Betriebssystem Ihres PCs kann die Vorgehensweise von dieser Beschreibung abweichen.

# 5.6 Software-Updates

Mit dem emporiaSMART.2 können Sie selbst die neueste Software für das Telefon herunterladen, das System damit aktualisieren und Anwendungen verbessern.

- 1. Öffnen Sie Systemaktualisierung in Alle Apps.
- Tippen Sie auf die Optionen-Taste und überprüfen Sie ob unter Optionen – Einstellungen – Updates nur über WLAN eingeschaltet ist, sonst können durch den Download Kosten entstehen.
- 3. Überprüfen Sie, ob der Akku über mindestens 30 % Ladekapazität verfügt, sonst kann der Download nicht starten.
- 4. Um den Download der neuen Software zu starten, wählen Sie dann Auf Aktualisierungen prüfen. Sie werden informiert, ob eine aktualisierte Software zur Verfügung steht. Wenn das der Fall ist, wählen Sie Download und starten den Updateprozess. Der grüne Balken informiert Sie über den Fortschritt des Downloads.
- 5. Wenn der Download abgeschlossen ist, wählen Sie **Jetzt aktualisieren**. Sie werden informiert, dass Sie während der Aktualisierung das Smartphone nicht verwenden können. Drücken Sie nicht die Ein/Aus-Taste während der Aktualisierung und bedienen Sie Ihr Telefon erst wieder nach der Information **Die Installation war erfolgreich**.

### 5.7 Apps herunterladen

Auf Ihrem emporiaSMART.2 sind einige nützliche Apps vorinstalliert, die Sie unter **Alle Apps** auf der App-Seite aufgelistet finden. Sie können aber jederzeit weitere Apps aus dem Internet installieren. Aktivieren Sie dazu die WLAN-Verbindung oder erlauben Sie mobile Datennutzung. Sie finden z. B. mit dem »Google Play Store« viele hilfreiche kostenlose aber auch kostenpflichtige Apps zum Download.

Im beiliegenden Trainingsbuch finden Sie vertiefende Informationen zum Google Play Store und dem Download von Apps.

# 6. SCHNELL-EINSTELLUNGEN IM DETAIL

Viele dieser Funktionen können Sie mit dem Ein/Aus-Feld rasch einstellen, ohne die App öffnen zu müssen. Tippen Sie auf den Namen der Funktion, um diese zu öffnen und weiter Einstellungen vornehmen zu können.

#### > Taschenlampe

#### > Wecker

Stellen Sie die gewünschte Weckzeit ein, indem Sie die Uhrzeit über die Zifferntastatur eingeben und speichern Sie die Einstellung. Tippen Sie auf Wecker und stellen Sie Weckmelodie und Weckerlautstärke ein.

- Wenn Sie den Wecker einschalten, läutet dieser täglich zur eingestellten Zeit.
- Wenn Sie das Telefon ausschalten, ist auch der Wecker ausgeschaltet. Der Wecker läutet in diesem Fall nicht.

#### > Lautlos

Geben Sie die Uhrzeit ein, wann das Telefon wieder laut läuten soll.

Wenn Sie das Telefon ausschalten und wieder einschalten, wird die Lautlos-Funktion ausgeschaltet. Das Telefon läutet normal.

#### > WLAN

Wenn bereits eine WLAN-Verbindung besteht, wird der Name des Netzwerks unter WLAN angezeigt. Wenn keine Verbindung besteht und **WLAN Netzwerke verfügbar** angezeigt wird, können Sie eine WLAN-Verbindung einrichten. (*siehe Seite 49*)

### > Bluetooth

(siehe Seite 54)

# > WLAN-Hotspot

Sie können mit Ihrem Smartphone einen Hotspot aufbauen und damit auch andere Geräte, wie z.B. einen Laptop durch die mobile Datenverbindung des Smartphones mit dem Internet verbinden.

- 1. Schalten Sie die WLAN-Hotspot-Funktion ein.
- Öffnen Sie WLAN Hotspot WLAN-Hotspot einrichten. Legen Sie den Netzwerknamen (standardmäßig Android) und ein Passwort fest.
- 3. Der WLAN-Hotspot wird nun durch andere Geräte (z.B. Laptop) erkannt und unter WLAN-Netzwerke angezeigt.
- 4. Stellen Sie die Verbindung her (siehe auch Seite xxx) und verwenden Sie das von Ihnen definierte Passwort.

#### > Mobile Daten

Die Übersicht zeigt Ihnen den Verbrauch des Datenvolumens, den Sie bisher über mobile Daten bzw. über WLAN hatten.

### > Flugmodus

Schalten Sie im Flugzeug Ihr Telefon aus oder auf **Flugmodus** um. Dadurch werden Mobilfunk und weitere Funkdienste wie Bluetooth, WLAN usw. ausgeschaltet, um Störungen anderer elektronische Geräte an Board zu vermeiden. Alle anderen Funktionen können ungehindert verwendet werden.

### > Standort (GPS)

Hier legen Sie fest, ob Ihr Telefon geortet werden kann. Schalten Sie die Standorterkennung ein und legen Sie Einstellungen zum Modus fest:

- Hohe Genauigkeit: es werden GPS, WLAN, Mobilfunknetze sowie andere Sensoren verwendet, um den Standort Ihres Geräts möglichst genau zu ermitteln.
- Dieser Modus funktioniert nur im Freien optimal und verbraucht viel Energie.
  - Energiesparmodus: Ihr Standort wird energiesparend ermittelt, z.B. mit WLAN und Mobilfunknetz. Verwenden Sie diesen Modus z.B. für Funktionen wie die Wetter-App.
  - Nur Gerät: Zur Standortermittlung wird ausschließlich GPS verwendet.

### > Audioprofile

Sie können zwischen vier Profilen wählen:

**Allgemein** (Klingeln), **Lautlos** (kein Klingeln, kein Vibrieren), **Treffen** (nur Vibrieren), **Im Freien** (lautester Klingelton und Vibration).

Tippen Sie auf das Zahnradsymbol neben **Allgemein**, um weitere Einstellung vornehmen zu können.

- Weckerlautstärke: Stellen Sie die Lautstärke für den Wecker ein.
- Klingeltonlautstärke: Stellen Sie die Lautstärke für den Klingelton und den Benachrichtigungston ein.
- Klingelton: Wählen Sie einen Klingelton für eingehende Anrufe aus der Liste aus.
- Benachrichtigungston: Wählen Sie einen Ton aus, der bei eingehenden Benachrichtigungen erklingt.
- **Vibrieren**: Wenn diese Funktion aktiviert ist, vibriert das Telefon bei eingehenden Anrufen und Benachrichtigungen zusätzlich zum Klingelton.
- Wähltastentöne: Wenn am Tastenfeld Ziffern eingetippt werden, ertönen die entsprechenden Wähltastentöne.
- Töne bei Berührung: Bei jeder Berührung des Touch-Displays ertönt auch ein Signalton.
- Ton bei Displaysperre: Bei Einschalten oder Ausschalten der Displaysperre ertönt ein Klicklaut.

• Bei Berührung vibrieren: Bei jeder Berührung des Touch-Displays vibriert das Telefon.

#### > Netzwerkeinstellungen

Wählen Sie hier, ob das Telefon das bevorzugte Netzwerk automatisch wählen soll oder wählen Sie manuell ein Netzwerk eines Mobilfunkanbieters aus.

#### > Hintergrundbild

Wählen Sie ein Foto aus dem Fotoalbum aus und legen es als Hintergrundbild für die Startseite fest.

#### > Datum & Uhrzeit

Hier können Sie Einstellungen zu Datum & Uhrzeit, Zeitzone und Format vornehmen.

### > Sprache & Eingabe

Hier legen Sie die Sprache für das Telefon fest und nehmen Sie Einstellungen zur **emporia-Tastatur** vor.

- Eingabesprachen: Wählen Sie, ob die ausgewählte Systemsprache auch die einzige Eingabesprache sein soll oder entscheiden Sie manuell, welche Sprachen als Eingabemethoden aktiviert sein sollen. Sie können dann beim Schreiben einer Nachricht zwischen den definierten Sprachen wählen, indem Sie lange auf die Leertaste drücken.
- Folgende allgemeine Einstellungen zur Emporia Tastatur können eingeschaltet werden:
- Automatische Groß-/Kleinschreibung: Das erste Wort jedes Satzes wird großgeschrieben
- Bei Tastendruck vibrieren: Das Telefon vibriert bei jeder Eingabe auf der Emporia-Tastatur
- Ton bei Tastendruck: Ein Klickton begleitet jede Eingabe auf der Emporia-Tastatur
- **Pop-up bei Tastendruck**: Zeigt bei Tastendruck den gewählten Buchstaben als Pop-Up

Folgende Einstellungen zur Textkorrektur können gewählt werden:

- Anstößige Wörter sperren
- Rechtschreibprüfung
- Autokorrektur
- Änderungsvorschläge
  Folgende erweiterte Einstellungen
  können gewählt werden:
- Vorschläge für nächstes Wort
- Kontakte vorschlagen
- Punkt plus Leerzeichen
- Sprachwechsel
- · Eingabemethode wechseln
- Ziehbewerbung anzeigen
- Tasten-Pop-up
- App-Symbol anzeigen
- > Display

Nehmen Sie Einstellungen zum Bildschirm vor wie Helligkeitsstufe, Adaptive Helligkeit und Ruhezustand.

#### > Sicherheitseinstellungen

Um Ihr Telefon vor Missbrauch durch fremde Personen zu schützen, können Sie hier eine Display-Sperre und die Sim-Kartensperre einstellen. Weiters können Sie festlegen, wie das Telefon bei der Installation von Apps geschützt wird.

### > Systemeinstellungen

Folgende Systemeinstellungen können gewählt werden:

### Drahtlos & Netzwerke

WLAN, Bluetooth, Datenverbrauch, Flugmodus, Tethering & mobiler Hotspot, Mobilfunknetze

#### • Gerät

Display, Ton & Benachrichtigungen, Apps, Speicher & USB, Akku, Speicher

#### • Nutzer

Standort, Sicherheit, Konten, Sprache & Eingabe, Google, Sichern & Zurücksetzen

#### • System

Datum & Uhrzeit, Ein-/Ausschaltung nach Zeitplan, Bedienungshilfen, Über das Telefon

# 7. NOTRUFFUNKTION

Ihr Telefon hat eine Notruffunktion. Damit können Sie im entscheidenden Fall schnell Hilfe rufen.

Die Taste ist werkseitig ausgeschaltet, da diese Funktion nur effizient arbeitet, wenn sie an Ihre Bedürfnisse angepasst ist. Wenn Sie den Akkudeckel mit der integrierten Notruftaste verwenden, können Sie die Notruffunktion aktivieren. Lesen Sie die Anweisungen sorgfältig durch und stellen Sie die Notruffunktion auf Ihre Bedürfnisse ein.

#### > Wie löse ich den Notruf aus?

Sie können den Notruf auf zwei Arten auslösen:

- Drücken Sie die Taste mit dem Herz auf der Rückseite des Telefons.
- Öffnen Sie die persönliche Seite, wählen Sie **Notruf** und danach **Notruf starten**.

#### > Wen rufe ich im Notfall an?

Jeder Ihrer gespeicherten Kontakte kann als Notrufkontakt festgelegt werden. Die Notruffunktion unterscheidet lediglich zwischen Privatpersonen und Hilfsorganisationen.

• Eine Privatperson muss Ihren Notruf bestätigen. Damit wird sichergestellt, dass Ihr Notruf nicht von einem Anrufbeantworter entgegen genommen wird.

- Informieren Sie die Personen, die Sie als Notrufkontakt definieren und besprechen Sie vorab, was im Notfall zu tun ist.
  - Wenn Sie Hilfsorganisationen und offizielle Institutionen (wie Rettung, Polizei, Feuerwehr, etc.) als Notrufkontakt festlegen wollen, müssen Sie dies unbedingt vorher mit der jeweiligen Institution abklären.
- Es wird keine Haftung für mögliche Kosten übernommen, wenn Sie diese versehentlich anrufen.
  - Ist kein Notrufkontakt gespeichert, das Guthaben auf Ihrer Wertkarte aufgebraucht oder Ihr Telefon ohne Empfang, wird beim Drücken der aktivierten Taste der europäische Notruf 112 angerufen. Ihr Anruf geht somit direkt zur nächsten Polizeidienststelle.
- Was passiert nach Drücken der Notruf-Taste?
  Wenn Sie die Taste auf der Rückseite des Telefons drei Sekunden lang drücken, startet die Notrufsequenz.

#### > Warnton

Es ertönt sofort ein Warnton, der Personen in Ihrer Umgebung auf Sie aufmerksam machen soll. Erst wenn der Notruf abgebrochen oder bestätigt wird, erlischt der Warnton. Wenn Sie aus Versehen die Notruf-Taste gedrückt haben, drücken Sie sofort drei Sekunden lang die C Taste. Der Notruf wird abgebrochen.

#### > Notruf-Nachricht

An Hilfsorganisationen wird keine Notruf-SMS verschickt. An den privaten Notrufkontakt wird eine Textnachricht gesendet, die über den eingehenden Notruf informiert. Sie erhalten einen Notruf. Bei Gesprächsannahme ertönt ein Warnsignal. Bitte 3 mal die Taste 0 drücken, damit die Verbindung hergestellt wird!

An Hilforganisationen wird keine Notruf-SMS verschickt. Wenn Sie die Bestimmung Ihres Standorts erlaubt haben, können im Notfall die GPS-Koordinaten ermittelt werden. Schalten Sie dazu unter **Einstellungen – Standort - Ein**. Ihr Notrufkontakt erhält dann eine zweite Nachricht:

### Achtung! Ich brauche Hilfe in: ...

Falls die GPS-Koordinaten nicht ermittelt werden können, weil z.B. kein GPS-Signal empfangen werden konnte, lautet die Nachricht: **Info: Es konnte keine GPS-Position während des Notrufs bestimmt werden!** 

# > Notrufzyklus

Die fünf Notrufkontakte werden in der von Ihnen gespeicherten Reihenfolge angerufen, bis jemand den Notruf entgegen nimmt. Wird der erste Notrufkontakt nicht erreicht, wird automatisch der zweite angerufen. Wird der zweite Notrufkontakt nicht erreicht, wird automatisch der dritte angerufen, usw. Es erfolgen max. drei Durchläufe mit allen fünf Kontakten. Danach wird der europäische Notruf 112 angerufen. Ihr Notruf geht somit direkt zur nächsten Polizeidienststelle.

#### > Notrufstatus

Das Telefon schaltet die Freisprechfunktion mit voller Lautstärke ein und nimmt eine Stunde lang jeden eingehenden Anruf automatisch an. Wenn Sie den Notrufstatus Ihres Telefons beenden wollen, müssen Sie das Telefon mit der 🕑 Taste vollständig ausschalten und wieder einschalten. Im Notrufstatus wird Ihre Rufnummer immer angezeigt, auch wenn Sie in den Einstellungen **Rufnummer unterdrücken** gewählt haben.

- Was muss der Notrufempfänger machen?
  Haben Sie eine Privatperson als Notrufkontakt festgelegt, muss diese Ihren Notruf wie folgt bestätigen:
  - Wenn der Notruf angenommen wird, wird eine automatische Ansage abgespielt.
  - Ihr Notrufkontakt muss nun innerhalb von 60 Sekunden dreimal die 0 (Null) wählen, um den Notruf zu bestätigen.
  - Andernfalls unterbricht das Gespräch und der Notruf wählt den nächsten Notrufkontakt. Damit wird vermieden, dass Ihr Anruf von einem Anrufbeantworter entgegen genommen wird.

#### > Notruf-Taste einschalten

Öffnen Sie die persönliche Seite und wählen Sie **Notruf**. Schalten Sie die Notruf-Taste ein, indem Sie auf das **Ein/Aus** Feld tippen.

#### > Notrufkontakte speichern

Sie haben die Möglichkeit, fünf Kontakte als Notrufkontakte zu definieren. Das können Nummern von privaten Personen und Hilfsorganisationen sein. Wenn möglich, sollten in der Reihenfolge zuerst private Personen und dann Hilfsorganisationen eingespeichert werden.

- Es können nur Nummern als Notrufkontakt verwendet werden, die bereits auf Ihrem Telefon gespeichert sind.
  - 1. Wählen Sie einen Platz in der Liste der Notrufkontakte.
  - 2. Die Kontakte werden geöffnet. Tippen Sie auf den Kontakt, den Sie im Notfall benachrichtigen wollen.
  - 3. Legen Sie fest, ob es sich um einen privaten Kontakt oder eine Hilfsorganisation handelt und bestätigen Sie mit **Weiter**.
  - 4. Legen Sie fest, ob dieser Notrufkontakt im Notfall vorab eine Notruf-Nachricht erhalten soll. Bestätigen Sie mit **Weiter**.
  - 5. Wiederholen Sie diese Routine, um weitere Notrufkontakte festzulegen.

#### > Notrufkontakte bearbeiten

Um einen Notrufkontakt zu ändern, tippen Sie auf den Kontakt in der Notrufliste und gehen Sie wie im Absatz **Notrufkontakte speichern** vor.

# > Notrufkontakte löschen

- 1. Wählen Sie **Löschen** und tippen Sie auf jene Kontakte, die Sie nicht mehr als Notrufkontakt verwenden wollen.
- Bestätigen Sie Ihre Auswahl mit Löschen.
  Der Kontakt bleibt gespeichert, der Notrufkontakt ist aber wieder frei.
# 8. SICHERHEITSHINWEISE

- Hersteller: emporia telecom GmbH + CoKG Industriezeile 36, 4020 Linz, Austria
- Importeur: emporia telecom GmbH + CoKG Industriezeile 36, 4020 Linz, Austria
- Kontakt: Eveline Pupeter · +43 (0)732 777717 446 · www.emporia.eu
- Markenname: emporia
- Modell: S2 / emporiaSMART2

### 8.1 Garantie

Die 24-monatige Garantiezeit (6 Monate für Akku) beginnt mit der Übergabe des Geräts. Den Zeitpunkt der Übergabe weisen Sie bitte durch den **Orginalkaufbeleg** (Kassenzettel, Rechnung) mit **IMEI-Nummer** nach. Bewahren Sie diese Unterlagen sorgfältig auf.

Unsere Garantieleistung richtet sich nach unseren zum Zeitpunkt des Kaufes gültigen Garantiebedingungen. Die Garantie gilt nur, wenn Originalakkus von emporia verwendet wurden. In dem rechtlich geltenden größtmöglichen Umfang ist emporia unter keinen Umständen für folgende Situationen verantwortlich:

- · Jeglicher Verlust von Daten oder Einkünften
- Jegliche besondere oder beiläufige Schäden sowie Folge- oder mittelbare Schäden, unabhängig davon, wie diese verursacht wurden

# 8.2 Unterstützung

#### **Emporia Service Center**

Industriezeile 36 · 4020 Linz · Austria customercare@emporia.at · www.emporia.eu Montag-Donnerstag 08:30-17:00 · Freitag 08:30-13:00

- Deutschland: 0049 (0)180 · 59 13 181
- Österreich: 0043 (0)732 · 77 77 17 · 446
- Schweiz: 0041 (0)8484 · 50004

# 8.3 Konformitätserklärung (DOC)

Hiermit erklärt **emporia telecom GmbH + CoKG** (Industriezeile 36, 4020 Linz, Austria), dass die Funkanlage/Telekommunikationseinrichtung **emporiaSMART2 (S2)** der Richtlinie 2014/53/EU entspricht. Der vollständige Wortlaut der EU-Konformitätserklärung steht unter folgender Internetadresse zur Verfügung: **http://www.emporia.eu/doc** 

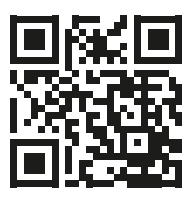

Eveline Pupeter CEO emporia Telecom

Velle Pyrden

30. 10. 2017, Linz/Austria

# 8.4 Technische Produktdaten

- Abmessungen: 142.84 x 71.54 x 8.79 mm
- Gewicht: 173 g mit Akku
- Bildschirmgröße: 5" Capacitive Multitouch
- Bildschirmauflösung: 1280 x 720 Pixel
- Betriebstemperatur: 0-40°C
- Taschenlampe: Schutzklasse 3
- Akku (austauschbar): AK-S2; Li-lon 3.8 V/2400 mAh
- Bereitschaftszeit: bis zu 180 Stunden
- Sprechzeit: bis 500 min

- Interne Antenne: SAR
  0.96 W/kg (Körper), 0.37 W/kg (Kopf)
- Netzgerät (In: 100 240 V, AC 50/60 Hz | Out: 5,0 V - 1.5 A DC)
- 8 MP (Hauptkamera)
  2 MP (Frontcamera)
- Bluetooth 4.0, Wifi, GPS, FM Radio
- HAC M4/T4
- Betriebssystem: Android 6.0
- RAM: 2 GB
- Speicher: 16 GB
- SD Card: bis 32 GB

### 8.5 Frequenzen

• BT(BDR+EDR):

Sendeleistung: < 0.00321 W

• BT(BLE):

2402 MHz~2480 MHz; Sendeleistung: < 0.00205 W

• E-GSM 900/GPRS 900/EGPRS 900:

TX: 880-915 MHz; RX: 925-960 MHz; Sendeleistung: < 2.3281 W

- E-GSM 1800/GPRS 1800/EGPRS 1800: TX: 1710-1785 MHz; RX: 1805-1880 MHz; Sendeleistung: < 1.0666 W
- FM: 87.5 MHz-108 MHz
- GPS: 1.57542GHz
- LTE-BAND 1:

(UL)1920 MHz~1980 MHz, (DL) 2110 MHz~2170 MHz; Sendeleistung: < 0.2065 W

- LTE-BAND 3: (UL)1710 MHz~1785 MHz, (DL)1805 MHz~1880 MHz; Sendeleistung: < 0.1493 W</li>
- LTE-BAND 7: (UL)2500 MHz~2570 MHz. (DL)2620 MHz~2690 MHz: Sendeleistuna: < 0.2291 W</li>
- · LTE-BAND 8:

(UL)880 MHz to 915 MHz, (DL)925 MHz to 960 MHz; Sendeleistung: < 0.1995 W

LTE-BAND 20:

(UL)832 MHz~862 MHz, (DL) 791 MHz~821 MHz; Sendeleistung: < 0.2489 W

• WCDMA Band I:

TX: 1920 MHz~1980 MHz; RX: 2110-2170 MHz; Sendeleistung: < 0.1936 W

• WCDMA Band VIII:

TX: 880 MHz~915 MHz; RX: 925-960 MHz; Sendeleistung: < 0.2163 W

• Wifi:

2412 MHz~2472 MHz (802.11b/802.11g/802.11n{HT20}), 2422 MHz~2462 MHz (802.11n{HT40}); Sendeleistung: < 0.0382 W

### 8.6 Sicherheitshinweise

Lesen Sie bitte alle Sicherheitshinweise in dieser Bedienungsanleitung genau durch und befolgen Sie diese. Nur so sind Sie vor Gefahren geschützt und vermeiden Rechtsverletzungen.

- Mobiltelefon in Krankenhäusern bzw. in der Nähe von medizinischen Geräten ausschalten. Es sollte ein Mindestabstand von 20 cm zwischen Herzschrittmacher und eingeschaltetem Mobiltelefon eingehalten werden.
- Lenken Sie nie gleichzeitig ein Fahrzeug, während Sie das Mobiltelefon in der Hand halten. Beachten Sie die jeweiligen nationalen Gesetze und Verkehrsordnungen.
- Während Sie sich im Flugzeug aufhalten ist das Mobiltelefon auszuschalten.
- In der Nähe von Tankstellen und anderen Orten mit explosiven Gütern ist das Mobiltelefon auszuschalten.
- Mit der LED-Taschenlampe niemals Menschen oder Tieren in die Augen leuchten! (Schutzklasse 3)
- Um mögliche Hörschäden zu vermeiden, nicht mit hoher Lautstärke über einen längeren Zeitraum verwenden. Halten Sie das Mobiltelefon nicht ans Ohr, wenn der Freisprechmodus aktiviert ist oder die Notruf Taste gedrückt wurde.
- Die Verwendung von Headsets mit hoher Lautstärke kann zu Hörschäden führen. Prüfen Sie die Lautstärke des verwendeten Headsets.
- Das Mobiltelefon und das Zubehör können Kleinteile enthalten.
  Bewahren Sie das Mobiltelefon außerhalb der Reichweite von Kleinkindern auf.
- Zur Vorsicht empfehlen wir, das Ladegerät während eines Gewitters vom Mobiltelefon zu trennen.
- Das Netzteil dient als Trennvorrichtung zwischen Produkt und Netzanschluss. Der Netzanschluss muss sich in unmittelbarer N\u00e4he des Ger\u00e4ts befinden und gut zug\u00e4nglich sein.
- Dieses Gerät wurde auf typische Anwendungen getestet, bei denen das Gerät am Körper getragen wird. Um die Anforderungen in Bezug auf die RF-Belastung zu erfüllen, muss der Mindestabstand zwischen dem Körper, insbesondere dem

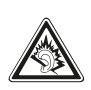

Kopf des Benutzers und dem Mobilteil einschließlich Antenne 0 cm betragen. Gürtelclips, Holster und ähnliches Zubehör von Drittanbietern, die mit diesem Gerät verwendet werden, dürfen keine metallischen Komponenten enthalten. Zubehör, das am Körper getragen wird und nicht diese Anforderungen erfüllt, entspricht möglicherweise nicht den Anforderungen der RF-Belastung und sollte vermieden werden. Verwenden Sie nur die im Gerät integrierte oder eine zugelassene Antenne.

- Dieses Gerät entspricht den grundlegenden Anforderungen und anderen relevanten Bestimmungen der Richtlinie 2014/53 / EU. Alle wichtigen Radio-Testfälle wurden durchgeführt.
- Vorsicht: Explosionsgefahr, wenn die Batterie durch einen falschen Typ ersetzt wird. Entsorgen sie die verwendeten Batterien entsprechend der anweisungen.
- Das Gerät entspricht den RF-Spezifikationen, wenn das Gerät 5 cm vom Körper entfernt ist.

#### > Bestimmungsgemäße Verwendung

- Dieses Mobiltelefon ist robust und für den mobilen Einsatz vorgesehen. Es ist dennoch vor Feuchtigkeit (Regen, Badezimmer,...) und Stößen zu schützen.
- Nur für europäische Netzwerkstandards (AT, BE, CZ, DE, DK, ES, FI, FR, GB, HR, HU, IE, IT, NL, NO, PL, PT, SE, SI, SK, SZ, TR).
- Setzen Sie es nicht direkter Sonneneinstrahlung aus.
- Eine andere Verwendung als zuvor beschrieben, führt zur Beschädigung des Produktes. Darüber hinaus ist dies mit Gefahren, wie z. B. elektrischem Schlag, Brand etc. verbunden. Das Produkt darf nicht geändert, umgebaut oder das Gehäuse geöffnet werden.
- Das Steckernetzteil ist nur für den Betrieb an einer haushaltsüblichen Netzsteckdose des öffentlichen Stromnetzes mit 100-240 Volt/50/60 Hz (10/16 A) Wechselspannung geeignet.

### > Sensoren am Telefon

- Schützen Sie die Sensoren vor Verschmutzung und Feuchtigkeit.
- Decken Sie die Sensoren nicht ab, das könnte einige Funktionen beeinträchtigen.
- Lagern Sie das Telefon nicht neben Magnetstreifenkarten (Bankomatkarte, Kreditkarte, Zutrittskarte usw.), diese könnten beschädigt werden.

# 8.7 Entsorgung

#### Entsorgung der Verpackung

Verpackungen und Packhilfsmittel sind recyclingfähig und sollen grundsätzlich der Wiederverwendung zugeführt werden.

#### Entsorgung von Akkus

Akkus und Batterien gehören nicht in den Hausmüll! Als Verbraucher sind Sie gesetzlich verpflichtet, verbrauchte Akkus und Batterien zurückzugeben. Diese können Sie bei den örtlichen Sammelstellen Ihrer Gemeinde oder im Fachhandel abgeben.

• Entsorgung des Geräts

Wenn dieses Produkt eines Tages ausgedient hat, werfen Sie es bitte nicht in den Hausmüll. Bringen Sie es der Umwelt zuliebe zu einem Werkstoff oder Recyclinghof, wo Altgeräte angenommen und einer umweltgerechten Verwertung zugeführt werden.

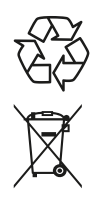

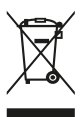

# 8.8 Stichwortverzeichnis

| Anrufbeantworter          | Seite 34              |
|---------------------------|-----------------------|
| Anrufliste                | Seite 37 und Seite 42 |
| Bildschirmsperre          | Seite 23              |
| Bluetooth                 | Seite 54              |
| Favoriten                 | Seite 33              |
| Flugmodus                 | Seite 30 und Seite 61 |
| Google, Google Play Store | Seite 58              |
| Klingelton Lautlos        | Seite 30 und Seite 62 |
| Kontakte importieren      | Seite 39              |
| Mobile Daten              | Seite 51              |
| Sicherheitseinstellungen  | Seite 66              |
| Standort (GPS)            | Seite 61              |
| Symbolerklärungen         | Seite 30              |
| Tastatureinstellungen     | Seite 64              |
| Verbindung mit PC         | Seite 56              |
| Wecker                    | Seite 59              |
| WLAN                      | Seite 49              |
| WLAN-Hotspot              | Seite 60              |

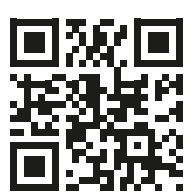

www.emporia.eu

Druckfehler, Irrtümer und technische Änderungen vorbehalten. PartNo: S2-Manual-V1c\_40825-GER | 201804 | Deutsch